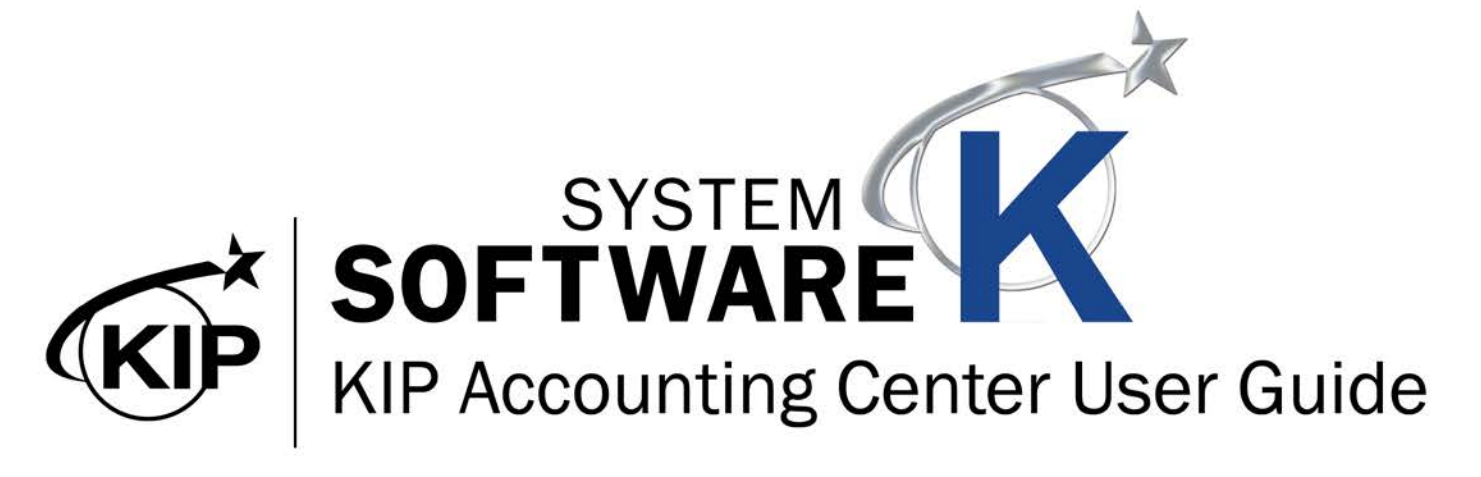

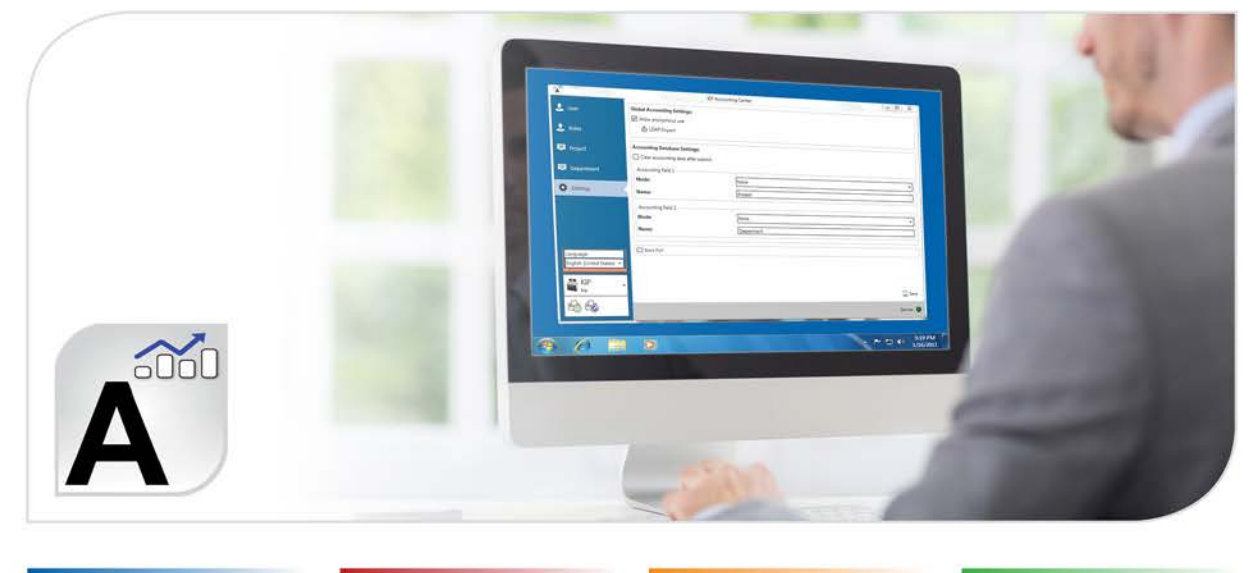

#### Contents

| 1. Introduction                                                                    | 2  |
|------------------------------------------------------------------------------------|----|
| 1.1 System Requirements                                                            | 2  |
| 1.2 Installation                                                                   | 3  |
| 1.2a. How to install KIP Accounting Center from PrintPro.net                       | 3  |
| 1.3 Main Screen (Information Tab)                                                  | 6  |
| 1.4 Accounting Setup - User Name                                                   | 6  |
| 1.5 Accounting Setup - Roles                                                       | 8  |
| 1.6 Accounting Setup - Project                                                     | 9  |
| 1.7 Accounting Setup - Department                                                  | 10 |
| 2. Using KIP Accounting Center                                                     | 11 |
| 2.1 Connecting to KIP Printer(s)                                                   | 11 |
| 2.3 Configuring Accounting                                                         | 13 |
| 2.4 Configuring LDAP Settings                                                      | 17 |
| 2.5 Configuring Card Reader                                                        | 20 |
| 3 How to use KIP Accounting Center Application                                     | 21 |
| 3.1 KIP Accounting Center Usage                                                    | 21 |
| 3.2 Creating Users                                                                 | 22 |
| 3.3 Creating Roles                                                                 | 23 |
| 3.4 Creating Project Numbers                                                       | 25 |
| 3.5 Creating Department Numbers                                                    | 29 |
| 3.6 Exporting Accounting information                                               | 30 |
| 3.7 Importing Accounting information                                               | 31 |
| 3.8 How to Create a Black and White Only Role with Color Scan to File              | 32 |
| 3.9 How to Create a Role to Allow Preset Creation                                  | 34 |
| Appendix 1: Exported .csv File Column Designations                                 | 37 |
| Appendix 2: Using the KIP Accounting Package with 3 <sup>rd</sup> party accounting | 39 |
| Appendix 3: How to configure and use a Sony Card Reader                            | 42 |
| Appendix 4: How to configure and use a $3^{rd}$ Party Card Reader (2.3 and below)  | 46 |

#### **1. Introduction**

The KIP Accounting Center consolidates control of user account data and printing rules for all copy print and scan activities for KIP color and B&W systems. Account data is continuously accessed by KIP Touchscreen copy & scan systems as well as the variety of KIP printing applications and print drivers. Rules based printing and three customizable fields for password protected user accounts, project numbers, and department codes help administrators and IT managers control print costs or turn printing into billing revenue.

#### **KIP** Accounting Center Features

3 Customizable Fields | Import for User Data Using LDAP | Clear Fields After Each Job Submission | ASCII Import/Export | Easily Update User, Project and Department Data | Automated Update Via Scripting | Password Protect Any or All Data Entries | No Special Data Servers Required

#### 1.1 System Requirements

Recommended PC Specifications:

- 3.0 GHz processor speed
- 1 GB RAM
- Hard disk of 100 GB or more
- DVD-ROM
- USB-connection
- Windows 7, Windows 8, Windows 10
- 32/64 bit OS compatible

#### 1.2 Installation

The KIP Accounting Center can be installed in multiple ways. The first way is to install the software by using the Click once Technology installer location on the KIP printer itself. This can be accessed via KIP PrintPro.net. The second method for installing the KIP Accounting Center is by using the Installer that is on the KIP Software and Operation Guide DVD (ships with all KIP Printers). The third method would be to download the Installer from the KIP Web Site (www.kip.com) and then run the installer on the work station.

The first method using the Click Once Technology installer is the recommended method. This will allow automatic updates to take place at the workstation if the KIP Printer is updated.

#### 1.2a. How to install KIP Accounting Center from PrintPro.net

| Step |                                                                                                    | Function                                                                                                    |
|------|----------------------------------------------------------------------------------------------------|----------------------------------------------------------------------------------------------------|
| 1.   | Open Browser window (this example uses<br>Chrome). Enter the KIP Printer Name on<br>the address line. | PrintPRO.net - Job Creat: × Apps G Google KIP TRACK Sysk Dev - Dropbox My Files KIP-970 KIP-970 HOME BASIC SORT |
| 2.   | Once PrintPro.Net opens select the Home Icon.                                                         | Not Selected Selected                                                                                           |

| Step                                                                                    | Function                                                                                                    |
|-----------------------------------------------------------------------------------------|----------------------------------------------------------------------------------------------------|
| 3. Maximize the Download Software section<br>and select the KIP Accounting Center link. | Software and Drivers     Click Once Auto-Install Software Applications (Connect by DNS)     Please use the following link to install KIP ImagePro.     Please use the following link to install KIP Accounting Center.     Please use the following link to install KIP Status.     Please use the following link to install KIP PrintPro.                                                                                                    |
| 4. Select the Install Button                                                            | Image: Wire Constraints           Image: Wire Constraints           Image: Wire Constraints |

| Step                       |                                                                                                    | Function                                                                                                    |
|----------------------------|----------------------------------------------------------------------------------------------------|----------------------------------------------------------------------------------------------------|
| 5. A<br>S                  | Application Install window will open.<br>Select Install to begin.                                                                                                    | Application Install - Security Warning       X         Do you want to install this application?       Image: Comparison of the security of the security of the secu |
| 6. Ir                      | nstallation will begin                                                                                                    | (80%) Installing KIP Accounting Center  Installing KIP Accounting Center  This may take several minutes. You can use your computer to do other tasks during the installation.  Name: KIP Accounting Center From: Your Model Here  Downloading: 18.6 MB of 22.7 MB  Cancel                                                                                                    |
| 7. T<br>ir<br>A<br>a<br>ir | The Application will Auto Launch when<br>Installation is complete.<br>For Username enter Service or<br>Administrator and the password<br>associated with each. If User names have<br>already been created it is possible to log<br>in as a specific user as well. | A to Accurate getter     Settings     Price Information     Settings     Vib     Tot     Price Information     Settings     Settings                                  <                                                                                                    |

#### 1.3 Main Screen (Information Tab)

 $\frown$ 

Once Logged in the Information Screen will be displayed.

|          | 5         | 6     | 7                        | 8                                 |                                                                                                    |                            |
|----------|-----------|-------|--------------------------|-----------------------------------|----------------------------------------------------------------------------------------------------|----------------------------|
| 1 Settin | ngs Users | Roles | Project                  | Departmen                         | KIP Accounting Center                                                                                 | - 🗆 X                      |
| 2 Inf    | formation | Pr    | inter In                 | format                            | 9                                                                                                    | Service 🧘 Log Out 🌑        |
|          | -<br>Ip   | Ē     | kip-7                    | 85-rd 3<br>-rd                    | 1.23088.3 V Add Connectio                                                                             | n Edit Connection          |
| Exit     | t         |       | uthentic                 | ation                             |                                                                                                    | 47 Reset                   |
| 0        |           | E     |                          |                                   | Test LDAP connection                                                                                  | Authentication by card     |
|          |           | Ca    | erver Card Rea           | <b>ler Sett</b><br>Ider           | ngs                                                                                                   | € g Reset Save             |
| 1        |           |       | Unknown                  | he unique ca                      | identifier.                                                                                           | •                          |
| _        |           |       | countin<br>ear accountin | n <b>g Data</b><br>g data after s | ase Settings                                                                                          | Global Accounting Settings |
| 2        |           |       | Clear ac<br>sub          | counting data<br>mit of print jo  | fter Clear accounting data after Clear accounting data after<br>submit of copy job submit of scan job | Hold jobs for user login   |
|          |           | Ac    | counting fiel            | i 1<br>None                       | Accounting field 2<br>Mode: None v                                                                    | Submit paused role         |
|          |           | N     | ame:                     | Projec                            | Name: Department                                                                                      |                            |

| Component                        | Function                                                                  |
|----------------------------------|---------------------------------------------------------------------------|
| 1. Information                   | Displays overall information for the connected KIP printer.               |
| 2. Settings                      | Used to select the Language Preference.                                   |
| 3. Help                          | Displays the current Software Version                                     |
| 4. Exit                          | Closes the Application                                                    |
| 5. Users (See sec. 1.4)          | Used to create Users for accounting purposes.                             |
| 6. Roles (See sec. 1.5)          | Used to create Roles for accounting purposes.                             |
| 7. Project (See sec. 1.6)        | Used to create Projects for accounting purposes.                          |
| 8. Department (See sec. 1.7)     | Used to create Departments for accounting purposes.                       |
| 9. Printer Information           | Shows connected KIP Printer and allows for the addition of new printers.  |
| 10. Authentication               | Used to Join Domain and set up LADP configuration to pull in Domain Users |
| 11. Card Reader Settings         | Used to configure card readers on the KIP printer.                        |
| 12. Accounting Database Settings | Used to set requirements for the accounting fields.                       |
| 13. Submit Paused Role           | Used to Submit all jobs as paused                                         |

No part of this publication may be copied, reproduced or distributed in any form without express written permission from KIP. @ 2023 v9

#### 1.4 Accounting Setup - User Name

|   | Setting | Is Users I    | Roles Project | t Department            |                  |       |   |     |        |               |           |
|---|---------|---------------|---------------|-------------------------|------------------|-------|---|-----|--------|---------------|-----------|
| _ |         |               |               | Save Select             | Salart           | 3     |   |     |        |               |           |
| 1 | New     | List          | actions (a    | activated) + All<br>Sel | None             | 3     |   |     |        |               |           |
|   | 0       | User Name     | First Name    | Last Name               | Roles            | eMail | 0 | #   | न 🔒    | 🔁 Printer     |           |
|   | ✓       | Administrator | Administrate  | or Administrator        | Administrator 🔹  |       |   | ~   |        | kin           | 100       |
|   |         | Guest         | Guest         | Guest                   | Guest -          |       |   | ▼ □ |        |               | 155 👻     |
| 2 |         | Service       | Service       | lechnician              | Service Technici |       |   | •   | 3₩- [] | Tatal Itama   |           |
|   |         |               |               | <b>—</b> •              |                  |       |   |     |        | Users: 8      |           |
|   |         |               |               |                         |                  |       |   |     |        | Roles: 3      |           |
|   |         |               |               |                         |                  |       |   |     |        | Project: 4    |           |
|   |         |               |               |                         |                  |       |   |     |        | Department: 0 |           |
|   |         |               |               |                         |                  |       |   |     |        |               |           |
|   |         |               |               |                         |                  |       |   |     |        | ▲ LDAP Status |           |
|   |         |               |               |                         |                  |       |   |     |        | ?             | •         |
|   |         |               |               |                         |                  |       |   |     |        |               |           |
|   |         |               |               |                         |                  |       |   |     |        |               |           |
|   |         |               |               |                         |                  |       |   |     |        |               |           |
|   |         |               |               |                         |                  |       |   |     |        |               |           |
|   |         |               |               |                         |                  |       |   |     |        |               |           |
|   |         |               |               |                         |                  |       |   |     |        |               |           |
|   |         |               |               |                         |                  |       |   |     |        |               |           |
|   |         |               |               |                         |                  |       |   |     |        |               |           |
|   |         |               |               |                         |                  |       |   |     |        |               |           |
|   |         |               |               |                         |                  |       |   |     |        | Service       | Log Out 🔵 |

| Component              | Function                                                                 |
|------------------------|--------------------------------------------------------------------------|
| 1. List Actions        | Allows for New User Entry, Delete, Export, Import and Save               |
| 2. User Name Details   | Matrix used for new entries                                              |
| 3. Selection           | Select All\Select None                                                   |
| 4. Printer Information | Shows Printer information as well as Total User accounts and LDAP Status |

Please Note: Beginning with version 2.4 Software the Anonymous User has been changed to "Guest". Disabling the Guest User will then force all users to log in to use the KIP Software.

#### Accounting Setup - Roles

| 2     | Settings       Users       Roles       ABC       Department         Image: New Delete Export       Import Reset       Save (activated)       Select Select None         Image: Ist actions       Save (activated)       Select ion         Image: Ist actions       Save (activated)       Select ion         Image: Ist actions       Save (activated)       Select ion         Image: Ist actions       Save (activated)       Select ion         Image: Ist actions       Click here to view       Select ion         Image: Ist actions       Click here to view       Image: Ist actions         Image: Ist actions       Click here to view       Image: Ist actions         Image: Ist actions       Click here to view       Image: Ist actions         Image: Ist actions       Click here to view       Image: Ist actions         Image: Ist actions       Image: Ist actions       Image: Ist actions         Image: Ist actions       Image: Ist actions       Image: Ist actions         Image: Ist actions       Image: Ist actions       Image: Ist actions         Image: Ist actions       Image: Ist actions       Image: Ist actions         Image: Ist actions       Image: Ist actions       Image: Ist actions         Image: Ist actions       Image: Ist actions       Image: Ist actions | 3<br>CAP role mapping<br>CAP role mapping<br>CAP role |
|-------|----------------------------------------------------------------------------------------------------|----------------------------------------------------------------------------------------------------|
|       |                                                                                                    | Service 💄 Log Out 🔴                                                                                                    |
| Compo | onent                                                                                                    | Function                                                                                                    |
| 1.    | List Actions                                                                                                    | Allows for New User Entry, Delete, Export, Import and Save                                                                                                    |
| 2.    | User Name Details                                                                                                    | Matrix used for new entries                                                                                                    |
| 3.    | LDAP Role Mapping                                                                                                    | Used to set up LDAP                                                                                                    |
| 4.    | Selection                                                                                                    | Select All\Select None                                                                                                    |
| 5.    | Printer Information                                                                                                    | Shows Printer information as well as Total User accounts and LDAP Status                                                                                                    |

Please Note: Beginning with version 2.4 Software the Anonymous Role has been changed to "Guest". If "Guest" users will be allowed, the options selected under this role will dictate what "Guests" are capable of doing in the KIP Software.

#### 1.5 Accounting Setup - Project

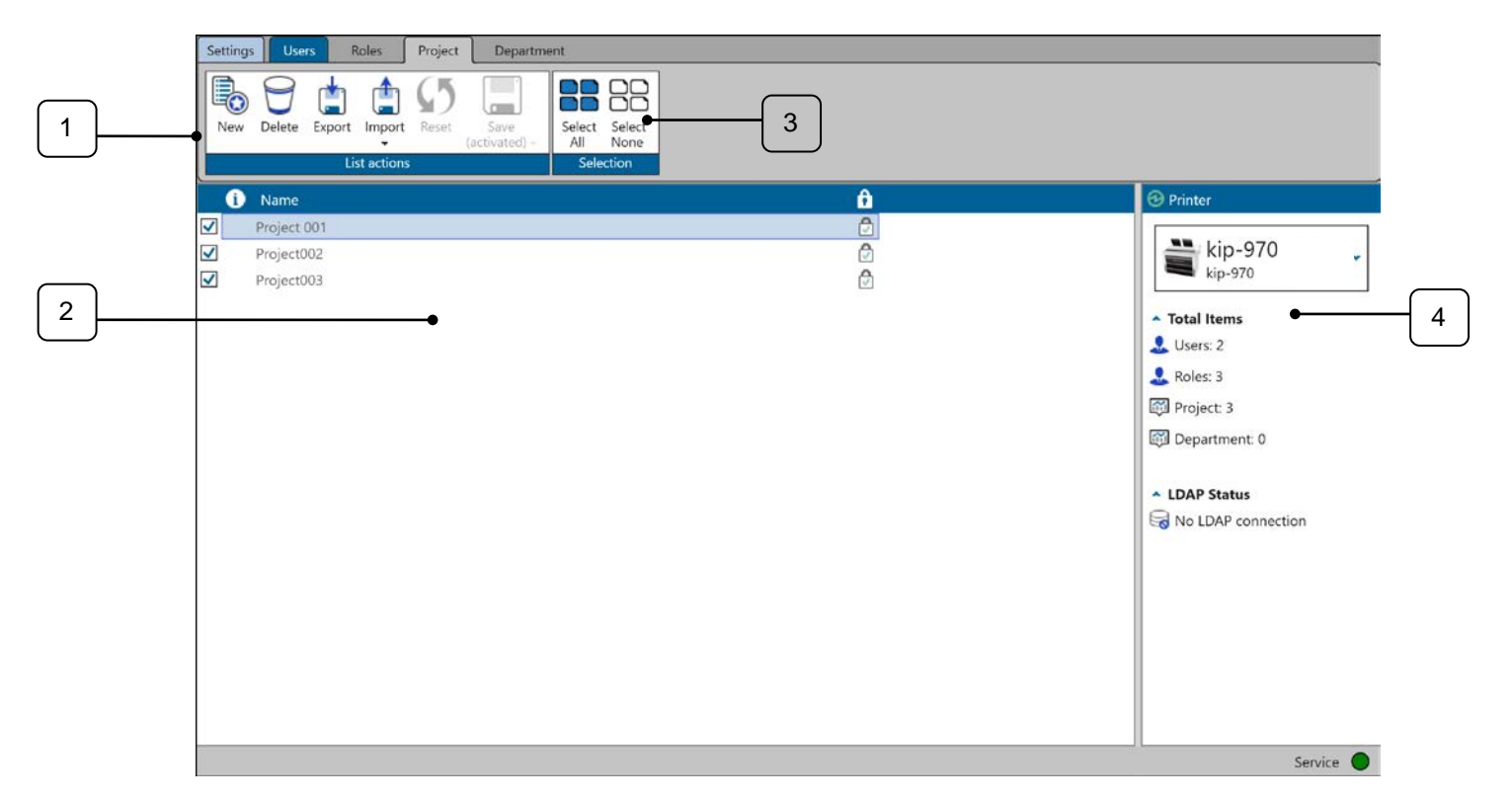

| Component              | Function                                                                 |
|------------------------|--------------------------------------------------------------------------|
| 1. List Actions        | Allows for New User Entry, Delete, Export, Import and Save               |
| 2. User Name Details   | Matrix used for new entries                                              |
| 3. Selection           | Select All\Select None                                                   |
| 4. Printer Information | Shows Printer information as well as Total User accounts and LDAP Status |

#### 1.6 Accounting Setup - Department

|   | Settings Users Roles Project Department                                           |                                                                                                    |
|---|-----------------------------------------------------------------------------------|----------------------------------------------------------------------------------------------------|
| 1 | New Delete Export Import Reset Save<br>(activated) -<br>List actions<br>Selection |                                                                                                    |
|   | 1 Name                                                                            | 🕑 Printer                                                                                                    |
| 2 | Support                                                                           | <ul> <li>kip-970</li> <li>Total Items</li> <li>Users: 2</li> <li>Roles: 3</li> <li>Project: 3</li> <li>Department: 2</li> <li>LDAP Status</li> <li>No LDAP connection</li> </ul> |
|   |                                                                                   | Service                                                                                                    |

| Compo | pnent               | Function                                                                 |
|-------|---------------------|--------------------------------------------------------------------------|
| 1.    | List Actions        | Allows for New User Entry, Delete, Export, Import and Save               |
| 2.    | User Name Details   | Matrix used for new entries                                              |
| 3.    | Selection           | Select All\Select None                                                   |
| 4.    | Printer Information | Shows Printer information as well as Total User accounts and LDAP Status |

## 2. Using KIP Accounting Center

The KIP Accounting Center is used for entering in large amounts of accounting information in a quick and easy manner. Additional information/changes are made immediately on the KIP Printer no other steps are necessary.

#### 2.1 Connecting to KIP Printer(s)

| Step | Action                                                                                                    | Illustration                                                                                                    |
|------|----------------------------------------------------------------------------------------------------|----------------------------------------------------------------------------------------------------|
| 1.   | If KIP Accounting center was pulled from the KIP<br>Printer via KIP PrintNet it will auto launch<br>connected to printer pulled from. If KIP Accounting<br>center was loaded via the exicuitable from the KIP<br>Software and Operation Guide, it will be necessary<br>to connect to the KIP Printer the Accounting<br>Information will be pushed to.<br>To create a new connection, click the "Add<br>Connection" icon.<br>To edit an existing connection, click the "Edit<br>Connection" icon                          | Printer Information Service                                                                                                    |
| 2.   | <ul> <li>When Add Connection is selected the KIP<br/>Accounting Center application will search the<br/>Network for any installed KIP Printers and display<br/>them in a list. Select the desired printer and click<br/>Save.</li> <li>Printer – Display Name for the connection</li> <li> • Printer – Display Name for the connection </li> <li> • Refresh – Refreshes connections </li> <li> • Connection – Shows IP Address or<br/>Hostname of the KIP Printer and Port </li> <li> • Save – Saves settings </li> </ul> | Connection Setting Window       ×         Printer:       7170K       ⑤         Name:       7170K       ©         Printer IP/Hostname:       7170k       Port:       9888         © Save       Image: Save |

| Step | Action                                                                                                    | Illustration      |
|------|----------------------------------------------------------------------------------------------------|-------------------|
| 3.   | <b>Logging In</b> :<br>The username of the currently logged on user is displayed<br>in the bottom right corner of the screen. | Login required!   |
| 4.   | To login/change user click the button (current logged in name) and the User logon screen will be displayed.                   | Log in<br>Service |
|      |                                                                                                    | A Log In X        |
|      |                                                                                                    | Password          |
|      |                                                                                                    | 💄 Connect         |
|      |                                                                                                    |                   |

#### 2.3 Configuring Accounting

The KIP Accounting Center is used by an administrator to add/remove accounting information on the connected KIP Printer.

| Ac                            | tion                                                                                                    | Illustration                                                                                                    |
|-------------------------------|----------------------------------------------------------------------------------------------------|----------------------------------------------------------------------------------------------------|
| Us<br>By<br>acc<br>Dis<br>the | er:<br>default, there will be an Administrator Account, a Service<br>count and a Guest Account set up.<br>sabling the Guest User will force all users to login to use<br>KIP Software.                                                                                                    | Image: User NameFirst NameLast Name✓AdministratorAdministrator✓GuestGuest✓ServiceService✓ServiceService                                                                                                    |
| Ad<br>•<br>•                  | ding a user:<br>Click the New Button.<br>A new field will become active in the build area.<br>Available fields (use Tab button to move from one cell to<br>another):                                                                                                    | Image: Service       First Name       Last Name       Roles       eMail         Administrator       Administrator       Administrator       Administrator       Image: Service       Service       Technician       Service       Service       Service       Service       Service       Image: Service       Service       Service       Service       Service       Service       Image: Service       Image: S |
|                               | <ul> <li>First Name – Enter Users First Name</li> <li>Last Name – Enter Users Last Name</li> <li>Roles – Pick from list of available roles</li> <li>E-mail – Enter users E-mail (Optional - used for sending notification)</li> </ul>                                                                                                    | Image: Service       First Name       Last Name       Roles         ✓       Administrator       Administrator       Administrator       ✓         ✓       Service       Service       Technician       Service Technician, Administrator ▼         ✓       John       John       Lennon       ▼         ✓       Select All Image: Select All Image: Select None       ↓         ↓       Anonymous       ↓       ∪Ser                                                                                                    |
|                               | <ul> <li>Language – Choose the desired language for the user (Optional, defaults to English)</li> <li>Allow Card Reader – When checked allows for the use of a Card reader.</li> <li>Card Number - This field shows the Number of the Card being used.</li> </ul>                                                                                                    | FirstNameLastNameUserNameAdministratorAdministratorAdministratorAdamSmithUser 1                                                                                                    |
| •                             | <ul> <li>Read Card - This will read the number of the card for association to assigned Role.</li> <li>Password - Set the password for the use of the card. Box will open to allow password to be set (Required Field).</li> <li>Export Data - Exports data to a .csv file</li> <li>Import Data - Imports data from a saved .csv file.</li> <li>Reset - clears fields</li> </ul> | A Set Password ×<br>Password ••••<br>Confirm Password ••••<br>$\bigcirc$ OK $\textcircled{O}$ Cancel<br>O OK $O$ Cancel<br>Export Import Reset Save<br>(activated) =                                                                                                    |

No part of this publication may be copied, reproduced or distributed in any form without express written permission from KIP. © 2023 v9

| <b>Note:</b> to edit or remove, the entry must not be active (box unchecked) |  |
|------------------------------------------------------------------------------|--|
|                                                                              |  |

| Action                                                                                                    | Illustration                                                                                                    |                                                                                                    |                                                                                                    |
|----------------------------------------------------------------------------------------------------|----------------------------------------------------------------------------------------------------|----------------------------------------------------------------------------------------------------|----------------------------------------------------------------------------------------------------|
| <ul> <li>Action</li> <li>User Roles:</li> <li>Three levels of permissions by Default: <ul> <li>Administrator – All permissions set up of Users, Meters, and Reports etc. However, no Hardware related setup.</li> <li>Guest – Every day operation of print, copy, scan; creation of presets, job-based notifications</li> <li>User - Every day operation of print, copy, scan; creation of presets, job-based notifications</li> </ul> </li> </ul> | Illustration     User Na     Administ     Guest     Service                                                                                                    | me First Name<br>rator Administrato<br>Guest<br>Service                                                                                                    | Last Name<br>r Administrator<br>Guest<br>Technician                                                                                                    |
| Roles:<br>The Roles section allows for the creation of specific settings (roles) that can be assigned to a specific user. Once a new role is created this will be added to the "Roles" list associated with the User creation (see User step above).                                                                                                    | All Roles  Select All Select None  Accounting Admin  Basic Setup  Color Copy Color Print Color Print for Touch Color Print for Touch Color Scan Media Setup Guest Printer Setup Guest Printer Setup Mono Print Mono Copy Mono Print Mono Print Mono Print Mono Print Mono Print Preset Setup Preset/Mailbox/Template Admin Preset Setup Queue Admin Queue Edit Queue View System Setup Template Setup User Admin | No Roles  Select All Select None  Accounting Admin  Basic Setup Color Copy Color Print Color Print for Touch Color Scan Media Setup Guest Printer Setup Job Retrieval Mailbox Setup Mono Copy Mono Print Mono Print for Touch Output Setup Preset/Mailbox/Template Admin Preset Setup Queue Admin Queue Edit Queue View System Setup User Admin | B&W USER  Select All Select Accounting Admin Basic Setup Color Copy Color Print Color Print Color Scan Media Setup Job Retrieval Mailbox Setup Mono Copy Mono Print Mono Print Mono Print Mono Scan Output Setup Preset/Mailbox/Template Preset Setup Queue Admin Queue Edit Queue View System Setup Ver Admin Ver Admin |
|                                                                                                    | <ul> <li>i User Na</li> <li>✓ Adminis</li> <li>✓ B&amp;W User</li> <li>✓ Guest</li> <li>✓ Service</li> </ul>                                                                                                    | ame First Name<br>trator Administrato<br>ser<br>Guest<br>Service                                                                                                    | Guest<br>Technician                                                                                                    |

| Action                                                                                                    | Illustration                                                                                                    |
|----------------------------------------------------------------------------------------------------|----------------------------------------------------------------------------------------------------|
| <ul> <li>Project:</li> <li>Allows adding, editing or the removal of Project ID's</li> <li>Adding a Project – Click "New"</li> <li>A new field will become active in the build area.</li> <li>Enter project description</li> <li>Select the Lock to enter Password</li> </ul> | New Delete Export Import Reset Save (activated) -   List actions     123     123     Set Password     X   Password     X     Password                                                                                                    |
| Select Save Activated  Note: To edit or remove, the entry must not be                                                                                                    | Confirm Password ••• (activated) •<br>List actions<br>OK © Cancel<br>123<br>V 123<br>V 456<br>Name<br>123<br>V 123<br>V 123 |
| active (box unchecked)                                                                                                    | <ul> <li>✓ 123</li> <li>☑ 456</li> </ul>                                                                                                    |

| Action                                                                                                    | Illustration                                                                                                    |
|----------------------------------------------------------------------------------------------------|----------------------------------------------------------------------------------------------------|
| Department:<br>Allows adding, editing or the removal of<br>Department ID's:<br>• Adding a Department – Click "New" | New Delete Export Import Reset Save<br>(activated)<br>List actions                                                                                                    |
| <ul> <li>A new field will become active in the build area.</li> </ul>                                              | Name     ↑       ✓     digital                                                                                                    |
| Enter Department description                                                                                       | A Set Password ×                                                                                                    |
| Select the Lock to enter Password                                                                                  | Password •••• New Delete Export Import Reset Save (activated) •                                                                                                    |
| Select Save Activated                                                                                              | Confirm Password •••• List actions                                                                                                    |
| <b>Note:</b> To edit or remove, the entry must not be active (box unchecked)                                       | Image: Sales       Image: Sales         Image: Sales       Image: Sales         Image: Sales       Image: Sales         Image: Sales       Image: Sales         Image: Sales       Image: Sales                                                                                                    |
| <b>Settings:</b><br>Allows the Administrator to configure the<br>language settings of the connected printer.       | Senting         Users         Project         Department           Information         Preferences <ul> <li>Information</li> <li>Breads</li> <li>Information</li> <li>Information</li></ul> |

#### 2.4 Configuring LDAP Settings

The KIP Accounting Center is designed to use onsite LDAP settings if available. This section will show how this section can be set up. **This functionality will require onsite Administrator to configure.** 

Please Note: LDAP Entries are not populated with the KIP Windows Driver and KIP AutoCAD Driver (HDI). Normal accounting data as well as logged in user will still be available.

| Action                                                                                                    | Illustration                                                                                                    |
|----------------------------------------------------------------------------------------------------|----------------------------------------------------------------------------------------------------|
| <ul> <li>Action</li> <li>LDAP Accounting Settings:</li> <li>LDAP (Lightweight Directory Access Protocol) allows for the selection of users from a list gathered from the locally connected PC.</li> <li>All selected users can be added and activated with permission level "Administrator", "Guest" or "User".</li> <li>Connection settings – This is used by the Administrator to enter the necessary "Server", "Container" and "Card Number" as well as turn on Authentication by card if used.</li> <li>Login Settings – Allows the administrator to enter the necessary credentials to access the desired location.</li> <li>Test LDAP connection – allows the administrator to test the connection. Could see the following indicators: <ul> <li>Test LDAP Connection – allows the administrator to test the connection – becomes active when location and credentials are entered.</li> <li>LDAP Connection Error – occurs when something is incorrect in the information entered or the location is not accessible.</li> <li>LDAP Connected – When all information is correct and location is accessible.</li> </ul> </li> </ul> | Illustration         Image: Server Name         Image: Server Name         Image: Container (location)         Image: Container (location)         Im |
| <ul> <li>LDAP Connected – When all<br/>information is correct and location<br/>is accessible.</li> <li>Reset/Save – Once connection is<br/>established this becomes active so the<br/>information may be saved. Once saved<br/>the LDAP section will show connected.</li> </ul>                                                                                                    | LDAP role mapping LDAP group Role USA-USERS Administrator Anonymous User                                                                                                    |
| <ul> <li>LDAP Role Mapping – allows the<br/>administrator to assign roles to the LDAP<br/>users being added.</li> </ul>                                                                                                    | Note: When making changes to LDAP accounts there is a default 1-hour refresh before the changes will be seen. It is possible to bypass this 1-hour refresh by re-booting the KIP System Controller.                                                                                                    |

| Action                                                                                                    | Illustration                                                                                                    |
|----------------------------------------------------------------------------------------------------|----------------------------------------------------------------------------------------------------|
| <ul> <li>Accounting Database Settings:</li> <li>Clear accounting data after submit of print job</li> <li>Clear accounting data after submit of print job</li> <li>Clear accounting data after submit of print job</li> <li>Accounting field 1</li> <li>Accounting field 2</li> </ul>                                                                                                    | <ul> <li>Clear accounting data after<br/>submit of print job</li> <li>Clear accounting data after<br/>submit of copy job</li> <li>Clear accounting data after<br/>submit of scan job</li> <li>Clear accounting data after submit of print job – Selecting<br/>this will clear the entered accounting information after each<br/>submit.</li> <li>Clear accounting data after submit of print job– Selecting this<br/>will clear the entered accounting information after each<br/>submit.</li> <li>Clear accounting data after submit of print job– Selecting this<br/>will clear the entered accounting information after each<br/>submit.</li> <li>Clear accounting data after submit of print job– Selecting this<br/>will clear the entered accounting information after each<br/>submit.</li> <li>Clear accounting data after submit of print job– Selecting this<br/>will clear the entered accounting information after each<br/>submit.</li> </ul> |
| <ul> <li>Global Accounting Settings:         <ul> <li>Hold Jobs for user login – When users are logging in prior to submitting jobs, this setting will hold their jobs in the queue until they log in at the touchscreen.</li> </ul> </li> <li>Note: when activating a warning message will appear "Enabling the "Hold jobs for user login" feature will disable the user "Guest". Do you want to proceed?</li> </ul>                                                                                                    | Global Accounting Settings<br>Hold jobs for user login<br>Warning ×<br>Enabling the 'Hold jobs for user login' feature will disable the user 'Guest'. Do<br>you want to proceed?<br>OK Cancel<br>Global Accounting Settings<br>Global Accounting Settings<br>Hold jobs for user login                                                                                                    |
| <ul> <li>Setting the requirement (Mode):         <ul> <li>None – No requirements for this field.</li> <li>Required – Entering some information into this field is required to print.</li> <li>Dropdown – Allows for the selection of data from a dropdown window.</li> <li>Dropdown/Password Required – Requires a password in conjunction with the dropdown selection.</li> </ul> </li> <li>Please Note: in order for the requirements Dropdown and Dropdown/Password Required to be available there must be Accounting Information created. If no accounting information is created only None and Required will be available as options.</li> </ul> | Accounting field 1         Mode:       None         Name:       Project         Same Dropdown for both fields       None         Required       Dropdown         Dropdown / Password required         Accounting field 2       None         Mode:       None         Name:       Department                                                                                                    |

| Action                                                                                                    | Illustration                                                                                                    |
|----------------------------------------------------------------------------------------------------|----------------------------------------------------------------------------------------------------|
| <ul> <li>Changing field designation (Name):</li> <li>This field can be re-named to whatever<br/>the customer would like it to say. Simply<br/>change this field to the desired<br/>description. This will automatically<br/>change the description/labels on the<br/>icons in all the KIP applications.</li> </ul> | Accounting field 1   Mode:   Name:   Billable     Accounting field 2   Mode:   None   Name:   Non-Billable     KIP Accounting Center |
|                                                                                                    | Settings Users Roles Billable Non-Billable                                                                                           |

#### 2.5 Configuring Card Reader

The KIP Accounting Center is designed to use Card readers for quick authentication for walk up users.

| Care  | d Reader Settings                                    | 👍 Reset 🛛 📃 Save |
|-------|------------------------------------------------------|------------------|
| Serve | er Card Reader                                       |                  |
| 읍     | Automatic                                            | •                |
| 4     | Unknown                                              | *                |
|       | <ol> <li>Uses the unique card identifier.</li> </ol> |                  |

| Action                                                                                                    | Illustration                                                                                                    |  |
|----------------------------------------------------------------------------------------------------|----------------------------------------------------------------------------------------------------|--|
| Server Card Reader:<br>Card Reader on server<br>The KIP Sysytem is set up to detect the two Card<br>readers compatible with the system:<br>• Sony Card Reader RC-S380<br>• OmniKey C2457 | Card Reader Settings         Server Card Reader         Automatic         Image: Unknown         Image: Unknown                                                                                                |  |
| Card Type on Server<br>It is necessary to tell the system the card type<br>that will be being detected. Select from the list of<br>available card types.                                 | KIP System. Once the card reader is plugged in it will be autodetected and loaded. A renoot will be necessary.         Card Reader Settings         Server Card Reader         Automatic         Image: Automatic         Image: Automatic |  |

#### 3 How to use KIP Accounting Center Application

This section will show the basics for how to use the KIP Accounting Center application to set up Users, Projects and Departments. As well as how to use Role Based Access Controls that will allow management of print output and device usage easily and efficiently.

#### 3.1 KIP Accounting Center Usage

The KIP Accounting Center Application is used to add multiple Users, Job Numbers and Job Descriptions to KIP Printers for accounting purposes. This tool is used by Administrators and is Password protected.

- Launch the KIP Accounting Center the bottom right corner shows "Login Required"
- Clicking the "login required!" text in the top right corner will connect to the KIP Printer. The logged in user name will display when the connection is established successfully.
- To login, enter a valid username and the corresponding password and click "Authenticate".
- The application starts and is ready to be configured (or used, depending on the credentials used to login).

|           |         | Login required! 🔵 |
|-----------|---------|-------------------|
| A         | Log In  | ×                 |
| Username: | service |                   |
| Password: |         |                   |
|           |         | 💄 Connect         |

| A        |        |       |          |            | KIP Accounting Center | -  |         | × |
|----------|--------|-------|----------|------------|-----------------------|----|---------|---|
| Settings | Users  | Roles | Projet   | Department |                       |    |         |   |
| Inform   | nation | P     | rinter l | nformation |                       | Se | rvice 🔵 |   |

#### 3.2 Creating Users

| Action                                                                                                    | Illustration                                                                                                    |
|----------------------------------------------------------------------------------------------------|----------------------------------------------------------------------------------------------------|
| 1. To add Users, select the User Tab                                                                                                    | Users                                                                                                    |
| 2. Click <b>New</b> .                                                                                                    | New                                                                                                    |
| <ul> <li>3. Enter the desired information to be associated with the user being added.</li> <li>Under Roles select the level for this user (see pg. 12 for descriptions). <ul> <li>Administrator</li> <li>Guest</li> <li>User</li> </ul> </li> <li>Select the Lock to set the password</li> </ul> Note: A Password is REQUIRED for all users. | Alecia Alicia Moore   Administrator  Guest User                                                                                                    |
| <ol> <li>Click "Save (activated) when<br/>finished. This will save the entry in<br/>an active (ready for use) state.<br/>Click the drop-down arrow for a<br/>Save option. This will save the<br/>entry but not make it active. This<br/>can be activated at a later time.</li> </ol>                                                         | Save<br>(activated) →<br>Save<br>(activated) →<br>Save                                                                                                    |
| 5. User will be added as an active account (if Save (activated) was clicked).                                                                                                    | O User Name     First Name     Last Name     Roles     eMail     Image     Image     Image     Image       ✓     Administrator     Administrator     Administrator     Administrator     Image     Image |

#### 3.3 Creating Roles

| Act | ion                                                                                                    | Illustration                                                                                                    |
|-----|----------------------------------------------------------------------------------------------------|----------------------------------------------------------------------------------------------------|
| 1.  | To add Create a new Role select the Role Tab                                                                                                    | Roles                                                                                                    |
| 2.  | Click <b>New</b> .                                                                                                    | New                                                                                                    |
| 3.  | Create a name for the new Role.                                                                                                    | Black and White User                                                                                                    |
| 4.  | Select the appropriate features that<br>will be associated with this new Role.<br>Selected are:<br>Mono Copy<br>Mono Print<br>Mono Print for Touch<br>Mono Scan<br>Template Setup                                                                                  | Select All Besselect None Accounting Admin Basic Setup Color Copy Color Print Color Print for Touch Color Scan Guest Printer Setup Job Retrieval Mailbox Setup Media Setup Mono Copy Mono Print Mono Print Mono Scan Output Setup Preset Setup Preset/Mailbox/Template Admin Queue Admin Queue Edit Queue View System Setup Juser Admin User Admin User Admin |
| 5.  | Click " <b>Save (activated)</b> when<br>finished. This will save the entry in<br>an active (ready for use) state. Click<br>the drop-down arrow for a Save<br>option. This will save the entry but<br>not make it active. This can be<br>activated at a later time. | Save<br>(activated) -<br>(activated) -<br>Save<br>(activated) -                                                                                                    |

| Action                                                                                                    | Illustration                                                                                                    |
|----------------------------------------------------------------------------------------------------|----------------------------------------------------------------------------------------------------|
| <ol> <li>This new role will be added as an active account (if Save (activated) was clicked).</li> </ol>                                                                                                    | Image: Name       Features         ✓       Administrator       Click here to view         ✓       Anonymous       Click here to view         ✓       Black and White User       Click here to view         ✓       User       Click here to view                                                                                                    |
| 7. Create a new user and assign the role<br>Black and White User to the User<br>Name.                                                                                                    | Image: Service       First Name       Last Name       Roles         Image: Service       Administrator       Administrator       Administrator       Administrator         Image: Service       Service       Service       Ter       Anonymous         Image: Service       Service       Service       Ter         Image: Service       Service       Service       Service                                                                                                    |
| <ul> <li>8. When Alecia Moore Logs in the only available option for her is B&amp;W Copy, B&amp;W Scan and B&amp;W Print as well as the ability to save templates.</li> <li>Guides are always active, so the user can get to the manuals.</li> </ul> | COPY SCAN     NEDA   NEDA |
| Please the Section 4 Appendix for f                                                                                                    | urther examples of Role Based Accounting Control                                                                                                    |

| Action                                                                                           | Illustration                                   |
|--------------------------------------------------------------------------------------------------|------------------------------------------------|
| In addition to the standard<br>Roles above we can also<br>choose to submit all jobs as<br>paused | Image: Rest Rest Rest Rest Rest Rest Rest Rest |
| Create a new Role titled Submit<br>Paused.<br>Note: no standard Roles need<br>to be selected     |                                                |
| Action                                                                                           | Illustration                                   |

| Go to the Settings tab and      | KIP Accounting Center - X                                                                                                    |
|---------------------------------|----------------------------------------------------------------------------------------------------|
| under Submit paused role        | Information Service 1 Log Out                                                                                                    |
| select your new Role            | Settings<br>Heip kip-785-rd 3.1.23088.3 C Add Connection                                                                                                    |
|                                 | Dut     Authentication 3 ?     69 Rest     Save       Connection Settings     Image: Connection Settings     Image: Connection Node       Image: Connection Settings     Image: Connection Settings     Image: Connection Node       Image: Connection Settings     Image: Connection Settings     Image: Connection Node       Image: Connection Settings     Image: Connection Settings     Image: Connection Node       Image: Connection Settings     Image: Connection Settings     Image: Connection Settings                                                                                                    |
|                                 | Card Reader Settings 47 Rose: Server Card Reader Server Card Reader  Automatic  Customer Card Reader  Customer Customer Card Reader  Customer Customer Card Reader  Customer Customer Card Reader  Customer Customer Custom |
|                                 | Accounting Database Settings                                                                                                    |
| Co to the Llears tab and essign | KIP Accounting Center – 🗆 🗙                                                                                                    |
|                                 | Settings Users Roles Project Department                                                                                                    |
| the Submit Paused Role to a     | New Delete Export Import Reset Select All None                                                                                                    |
| User                            | List actions Selection                                                                                                    |
|                                 | U User Name Hrist Name Last Name Koles eMail I Hinter Vinner                                                                                                    |
|                                 | ✓     Alecia     Alecia     Moore     Black and White     ✓     □       ✓     Dante     Dante     Terrio     Guest     ✓     en-US ✓                                                                                                    |
|                                 | ✓     Guest     Guest     ✓     ✓     ▲     Total Items       ✓     Jane     Smith     Guest     ✓     ●     Users 8                                                                                                    |
|                                 | ✓     John     John     Brown     Guest     ✓     en-US ✓     ▲     Sels 8                                                                                                    |
|                                 | Paul         Paul         Hewson         Black and White - Color Scan, Sub ▼         Image: Color Scan, Sub ▼         Image: Co                                                                                                    |
|                                 | <ul> <li>Administrator</li> <li>Black and White</li> <li>Black and White - Color Scan</li> <li>Guest</li> <li>Manual</li> <li>Minimum</li> <li>V Submit Paused</li> <li>User</li> </ul>                                                                                                    |
|                                 | 4 Service & Lon Out                                                                                                    |

| Now all jobs submitted from    | ← Print Oueue |                                                      |            |       | Ready @ |              |
|--------------------------------|---------------|------------------------------------------------------|------------|-------|---------|--------------|
| Paul will arrive paused on the |               |                                                      |            |       | Ready   |              |
|                                | User Name     | Job Information                                      | Accounting | Media | Status  |              |
| KIP'S queue                    | 🙏 Paul        | 01 D - BW - Simple CAD C.pdf<br>5/1/2023 11:28:02 AM |            | Bond  | Paused  | То Тор       |
|                                |               |                                                      |            |       |         | Delete       |
|                                |               |                                                      |            |       |         | Edit         |
|                                |               |                                                      |            |       |         | Pause Job    |
|                                |               |                                                      |            |       |         | Pause Queue  |
|                                |               |                                                      |            |       |         |              |
|                                |               |                                                      |            |       |         | Show History |
|                                |               |                                                      |            |       |         |              |

#### 3.4 Creating Project Numbers

| Action                                                                                                    | Illustration                                                                                                    |
|----------------------------------------------------------------------------------------------------|----------------------------------------------------------------------------------------------------|
| <ol> <li>To add Project information, select the<br/>Project Tab</li> </ol>                                                                       | Projet                                                                                                    |
| 2. Click <b>New</b> .                                                                                                    | New                                                                                                    |
| <ol> <li>Enter the Project Information to be<br/>added with an associated Password<br/>(optional). Select OK to set the<br/>password.</li> </ol> | Name       Project 001       ▲ Set Password       ×       Password       •••       Confirm Password       •••       ⓒ OK Scancel |

| 4. | Click "Save (activated) when finished.<br>This will save the entry in an active<br>(ready for use) state. Click the drop-<br>down arrow for a Save option. This<br>will save the entry but not make it<br>active. This can be activated at a later<br>time. | Save<br>(activated) -<br>(activated) -<br>Save<br>(activated) -<br>Save |
|----|----------------------------------------------------------------------------------------------------|-------------------------------------------------------------------------|
| 5. | Project Information will be added as<br>an active Project (if "Save (activated)<br>was clicked)                                                                                                    | <ul><li>Name</li><li>✓ Project 001</li></ul>                            |

#### 3.5 Creating Department Numbers

| Act | ion                                                                                                    | Illustration                                                                                                    |
|-----|----------------------------------------------------------------------------------------------------|----------------------------------------------------------------------------------------------------|
| 1.  | To add Department information select the Job Description Tab                                                                                                    | Department                                                                                                    |
| 2.  | Click <b>New</b> .                                                                                                    | New                                                                                                    |
| 3.  | Enter the Department information to be added with an associated Password (optional).                                                                                                    | Image: Constraint of the second second s |
| 4.  | Click "Save (activated) when finished.<br>This will save the entry in an active<br>(ready for use) state. Click the drop-<br>down arrow for a Save option. This will<br>save the entry but not make it active.<br>This can be activated at a later time. | Save<br>(activated) -<br>(activated) -<br>Save<br>(activated) -<br>Save                                                                                                    |
| 5.  | Department information will be added<br>as an active Department (if "Save<br>(activated)" was clicked)                                                                                                    | Image: Name         Image: Main and the second second se                           |

#### 3.6 Exporting Accounting information

The KIP Accounting Center has the ability to Export the entered data so that this can be backed up or manually edited. The steps below will show how this is done.

| Action                                                                                                    | Illustration                                                                                                    |
|----------------------------------------------------------------------------------------------------|----------------------------------------------------------------------------------------------------|
| <ol> <li>To Export the entered data, in this<br/>example the Departments. Select the<br/>Departments Tab.</li> </ol> | Department                                                                                                    |
| 2. This will Display the entered departments.                                                                        | Image: Name         ✓       digital         ✓       KC3         ✓       Sales                                                                                                    |
| 3. Select the Export Button at the bottom of the screen.                                                             | Export                                                                                                    |
| <ol> <li>Select the Desired Location to save<br/>the data to.</li> </ol>                                             | Save As ×   ← →   Organize New folder   Image: Common separated files (cov) (*.cov)   Save As     ×   *   *   *   *   *   *   *   *   *   *   *   *   *   *   *   *   *   *   *   *   *   *   *   *   *   *   *   *   *   *   *   *   *   *   *   *   *   *   *   *   *   *   *   *   *   *   *   *   *   *   *   *   *   *   *   *   *   *   *   *   *   *   *   *   *   *   *   *   *   *   *   *   *   *   *   *   *   *   *   *   *   * |
| 5. Select Save                                                                                                    | Save                                                                                                    |
| See Appendix for description of                                                                                      | exported .csv and collumns in spreadsheet.                                                                                                    |

#### 3.7 Importing Accounting information

The KIP Accounting Center has the ability to Import the saved data. This can be used on the same KIP Printer or on multiple KIP Printers. This process makes it easy to set up on KIP Printer with all of the necessary accounting data and then use this (exported data) to quickly set up another KIP Printer (import data) the steps below will show how this is done.

Please Note: Roles MUST be imported FIRST before Users, Projects and Departments are imported. If importing Usernames via a .csv and no password was entered it is highly recommended that a password be assigned to each user in KIP Accounting Center.

| Action                                                                                                    | Illustration                                                                                                    |
|----------------------------------------------------------------------------------------------------|----------------------------------------------------------------------------------------------------|
| <ol> <li>To Import the saved data, in this<br/>example the Departments. Select the<br/>Departments Tab</li> </ol>                                                                                                    | Department                                                                                                    |
| <ol> <li>This will Display the entered departments.</li> </ol>                                                                                                    | Image: Name         ✓       digital         ✓       KC3         ✓       Sales                                                                                                    |
| <ul> <li>3. Select the Import Button at the bottom of the screen. The Drop-down will give a second option of Import (Overwrite).</li> <li>Import – Appends current data with new data.</li> <li>Import Overwrite – Overwrites all data with the saved data.</li> </ul> | Import<br>T                                                                                                    |
| <ol> <li>Browse to the location of the saved<br/>data. Select the Correct .csv file.</li> </ol>                                                                                                    | Image: Second Second |
| 5. Select Save                                                                                                    | Save                                                                                                    |

#### Illustration Action Global Accounting Settings х 1. Begin by selecting the "Hold job for user login". This will force users to have to log in to the KIP Software. Hold jobs for user login OK Cancel 👍 Reset [ Save 2. To add a new Role for Black and White Roles User with Color Scan only, select the Roles Tab 3. Click New New 4. Create a name for the new Role. $\bigcirc$ **B&W User - Color Scan** 5. Click the "Select None" button to clear the selected data. Select All 🚼 Select None 6. Select the appropriate features that will Select All 😁 Select None be associated with this new Role. Accounting Admin Basic Setup Color Copy Color Print Color Print for Touch Color Scan Guest Printer Setup Job Retrieval Mailbox Setup Media Setup Mono Copy Mono Print Mono Print for Touch Mono Scan Output Setup Preset Setup Preset/Mailbox/Template Admin Queue Admin Queue Edit Queue View System Setup Template Setup 7. Select Save Activated. Save (activated) -

#### 3.8 How to Create a Black and White Only Role with Color Scan to File

| Ac  | tion                                                                                                    | Illustration                                                                                                    |
|-----|----------------------------------------------------------------------------------------------------|----------------------------------------------------------------------------------------------------|
| 8.  | This new role will now be available<br>along with the default roles when<br>creating a new user.                                                                                                    | Settings       Users       Roles       Projet       Department         Image: Select Select All None       Image: Select Select All None       Image: Select Select All None       Image: Select Select All None         Image: Select Select All None       Image: Select Select Select Select Select Select Select Select All None       Image: Select Select Sele |
| 9.  | Create a new user and assign the role<br>Black and White User - Color Scan, to<br>the User Name.                                                                                                    | Paul       Paul       Hewson       B&W User - Color Scan         Administrator       Administrator         Anorymous       Image: Select None         Image: Select All Image: Select None       Image: Select None         Image: Select All Image: Select None       Image: Select None         Image: Select All Image: Select None       Image: Select None         Image: Select None       Image: Select None         Image: Select None       I                                                                                                    |
| 10. | When Paul Hewson Logs in the only<br>available functions available for him<br>are B&W Copy, B&W Scan B&W Print,<br>Color Scan, Queue View and Template<br>Set up. All other functions are greyed<br>out. | COVY SCAN     COVY     SCAN     SCAN                          <                                                                                                    |

#### 3.9 How to Create a Role to Allow Preset Creation

| Ac | tion                                                                                                    | Illustration                                                                                                    |
|----|----------------------------------------------------------------------------------------------------|----------------------------------------------------------------------------------------------------|
|    | <ol> <li>Begin by selecting the "Hold job<br/>for user login". This will force users<br/>to have to log in to the KIP<br/>Software.</li> </ol> | Global Accounting Settings                                                                                                    |
| 2. | To add a new Role for Preset Creation, select the Roles Tab                                                                                    | Roles                                                                                                    |
| 3. | Click New                                                                                                    | New                                                                                                    |
| 4. | Create a name for the new Role.                                                                                                    | Preset Creation                                                                                                    |
| 5. | Click the "Select None" button to clear the selected data.                                                                                     | Select All Select None                                                                                                    |
| 6. | Select the appropriate features that will be associated with this new Role.                                                                    | Stect All @S Select None         Accounting Attein         Bails Strap         Color Station         Color Station         Mono Print         Mono Print         Mono Print         Mono Strap         Output Stepp         Press Stepp         Output Stepp         Output Stepp         Press Stepp         Output Stepp         Output Stepp         Output Stepp         Output Stepp         Output Stepp         Output Stepp         Output Stepp         Presst Stepp         Presst Stepp         Output Stepp         Output Stepp      < |
| 7. | Select Save Activated.                                                                                                    | Save<br>(activated) <del>-</del>                                                                                                    |
| 8. | This new role will now be available<br>along with the default roles when<br>creating a new user.                                               | <ul> <li>Name</li> <li>Administrator</li> <li>Anonymous</li> <li>B&amp;W User - Color Scan</li> <li>Black and White User</li> <li>Preset Creation</li> <li>User</li> </ul>                                                                                                    |

| Action                                                                                                    | Illustration                                                                                                    |
|----------------------------------------------------------------------------------------------------|----------------------------------------------------------------------------------------------------|
| <ol> <li>Create a new user and assign the role<br/>Preset Creation to the User Name.</li> </ol>                                                                                                    | User Name       First Name       Last Name       Roles         Administrator       Administrator       Administrator       Administrator       Image: Constraint of the state of the state of the sta |
|                                                                                                    | Note: Multiple Roles can be assigned to the user being created.                                                                                                    |
| 10. When Marvin Aday Opens KIP<br>ImagePro a login window will open and<br>the application will say Login Required!<br>Once logged in the only available<br>functions for her are the ability to go to<br>the Settings Tab and create System<br>Presets. |                                                                                                    |
| 11. System Presets/Notifications will be available.                                                                                                    | Value       Value       Value         Value       Printer Information         Value       Value         Value       Value </td                                                                                                    |

| Action                                                                                                    | Illustration                                                                 |                            |                                                    |                                                                                                    |
|----------------------------------------------------------------------------------------------------|------------------------------------------------------------------------------|----------------------------|----------------------------------------------------|----------------------------------------------------------------------------------------------------|
| 12. If someone without the Preset Creation role assigned to their name logs in they will not be able to use this section. | Logged in as Gary Moore all System Presets and Notifications are grayed out. |                            |                                                    | esets and Notifications                                                                                        |
|                                                                                                    | Settings Home                                                                | Sasic Advanced Preferences |                                                    |                                                                                                    |
|                                                                                                    | Information                                                                  | Printer Information        |                                                    |                                                                                                    |
|                                                                                                    | Settings                                                                     | KIP-870-KTC                |                                                    | - Connection                                                                                                   |
|                                                                                                    | bit                                                                          |                            |                                                    |                                                                                                    |
|                                                                                                    |                                                                              | System Preset Setup        |                                                    |                                                                                                    |
|                                                                                                    |                                                                              | Fign bleve                 | Print Quality Present                              | ABC Starty Private                                                                                             |
|                                                                                                    |                                                                              | Scaling Presels            | Solar Quality Presets<br>Bart Solar Source Presets | International According to Security                                                                            |
|                                                                                                    |                                                                              | The Presents               | Failing Proven                                     | Media Manager                                                                                                  |
|                                                                                                    |                                                                              |                            |                                                    |                                                                                                    |
|                                                                                                    |                                                                              | System Notification Setup  |                                                    | Comparison of the second second second second second second second second second second second second second s |
|                                                                                                    |                                                                              | Task Mustillaution         | Machine Photostication                             | ECORE Metroved Natification                                                                                    |
|                                                                                                    |                                                                              |                            |                                                    |                                                                                                    |
|                                                                                                    |                                                                              |                            |                                                    |                                                                                                    |
|                                                                                                    |                                                                              |                            |                                                    |                                                                                                    |
|                                                                                                    |                                                                              |                            |                                                    |                                                                                                    |

### Appendix 1: Exported .csv File Column Designations

| Action                                  | Illustration                                                                                                    |
|-----------------------------------------|----------------------------------------------------------------------------------------------------|
| 1. Creating a user - Field Designations | ● User Name A       First Name F Last Name G Roles N       eMail E       Image: H       Image: H                                                                                                    |
| 2. Save the user (activated)            | Save (activated)                                                                                                    |
| 3. New user added to user list          | Image: User       First Name       Last Name       User Name       Roles         Image: Roles       Image: Administrator       Administrator       Administrator         Image: Roles       Image: George       Harrison       George       Administrator         Image: Roles       Image: George       Harrison       George       Administrator         Image: Roles       Image: George       Harrison       George       Administrator         Image: Roles       Image: George       Harrison       George       Administrator         Image: Roles       Image: George       Harrison       George       Administrator         Image: Roles       Image: George       Harrison       George       Administrator         Image: Roles       Image: George       Harrison       George       Administrator         Image: Roles       Image: George       Harrison       John       Administrator         Image: Roles       Image: George       John       Doe       John       Administrator         Image: Roles       Image: George       Forge: George       John       Administrator         Image: Roles       Image: George       John       Doe       John       Administrator         Image: Roles       Image: George </td                                                                                                    |
| 4. Export the file to a .csv            | 🗟 New 🖯 Delete 📩 Export 🏝 Import 🏩 Import (Overwrite)                                                                                                    |
| 5. Save the .csv                        | Serie As     Control     Control     Contro     Control     Control     Control     Control     Control     C |
| 6. Open the saved .csv file.            | KAC TEST.csv                                                                                                    |

| 7. | Columns as shown if the file is opened in Excel |       |    |   |          |     |    |         |       |     |      |        |      |     |
|----|-------------------------------------------------|-------|----|---|----------|-----|----|---------|-------|-----|------|--------|------|-----|
|    | Α                                               | В     | C  | D | E        | F   | G  | Н       | I     | J   | К    | L      | М    | Ν   |
|    | JohnDo                                          | D6420 | 7A |   | JD@jd.co | Joh | Do | En      | 12345 | Tru | 945D | F51DB. | Fals | Use |
|    | e                                               |       | •  |   | m        | n   | e  | -<br>US | 6     | e   |      |        | e    | r   |

- 8. Field Designations
- A User Name in this case "JohnDoe"
- **B** Hash value for the Server Authentication Secret. Internal used values, please do not edit.
- C Hash value for the Server Authentication Salt. Internal used values, please do not edit.
- **D** This field could be used for applying a new password.
- E Email address
- F First Name
- G Last Name
- H language
- I Card Number the number used for the authentication by card.
- J Allow authentication by card (True or False)
- K Hash value for the Client Authentication Secret. Internal used values, please do not edit.
- L Hash value for the Client Authentication Salt. Internal used values, please do not edit.
- M status if the user is active. (True or False)
- N Role of the user

# Appendix 2: Using the KIP Accounting Package with 3<sup>rd</sup> party accounting.

In some instances, the customer will already have their own accounting package (example Argos). In these instances if the KIP Accounting Package is being utilized it may cause a double prompt for accounting (one from KIP and one from 3<sup>rd</sup> party app). Using the following settings, it is possible to set the KIP touchscreen to be locked down (users must log in to use the touchscreen) while still allowing the 3<sup>rd</sup> party application to prompt for information on the Client end.

| Action                                                                              | Illustration                                                                                                    |
|-------------------------------------------------------------------------------------|----------------------------------------------------------------------------------------------------|
| 1. Open KIP Accounting Center and Log<br>in                                         |                                                                                                    |
| 2. Open the Roles Tab and select the Guest user and then uncheck the box.           | Settings     Users     Roles     Project     Department       New     Delete     Export     Import     Sort     Sort       List actions     Sort     Sort     Sort     Sort       Variation     Sort     Sort     Sort     Sort       Selection     DAP role     Imaging       Selection     DAP role mapping       Selection     CDAP role       Guest     Click here to view       Ver     Click here to view                                                                                                    |
| <ol> <li>Features – Select the Select None option to clear all features.</li> </ol> | Features         Click here to view         Click here to view         Click here to view         Click here to view         Click here to view         Click here to view         Click here to view         Click here to view         Color Copy         Color Copy         Color Print for Touch         Color Scan       Guest Printer Setup         Dob Retrieval       Mailbox Setup         Mono Copy       Mono Print         Mono Print       Mono Scan         Output Setup       Preset Setup         Preset Setup       Queue Edit         Queue Edit       Queue View         System Setup       Template Setup         Template Setup       Template Setup |

| Action                                                                                                    | Illustration                                                                                                    |
|----------------------------------------------------------------------------------------------------|----------------------------------------------------------------------------------------------------|
| <ul> <li>4. From the list of available features select the following:</li> <li>Queue View – If users need to be able to see the queue.</li> <li>Color Print – To allow Color Printing from the network</li> <li>Mono Print – To allow Color Printing from the network</li> </ul>                             | Select All B Select None Accounting Admin Basic Setup Color Copy Color Print Color Print for Touch Color Scan Guest Printer Setup Job Retrieval Mailbox Setup Media Setup Mono Copy Mono Print Mono Print for Touch Mono Scan Output Setup Preset Setup Preset Setup Preset/Mailbox/Template Admin Queue Admin Queue Edit V Queue View System Setup User Admin                                                                                                    |
| 5. Select Save (activated)                                                                                                    | Save<br>(activated) <del>-</del>                                                                                                    |
| <ul> <li>6. KIP Touchscreen Should look like this.<br/>All buttons grayed out except for: <ul> <li>Toner</li> <li>Log In</li> <li>Guides</li> </ul> </li> <li>Note: it will be necessary to have users created for walk up use as with this setup the Touchscreen can only be used by logging in.</li> </ul> | COPY       SAN       PHT         Image: Copy       SAN       Image: Copy         Image: Copy       SAN       Image: Copy         Image: Copy       Image: Copy       Image: Copy         Image: Copy       Image: Copy |

No part of this publication may be copied, reproduced or distributed in any form without express written permission from KIP. © 2023 v9

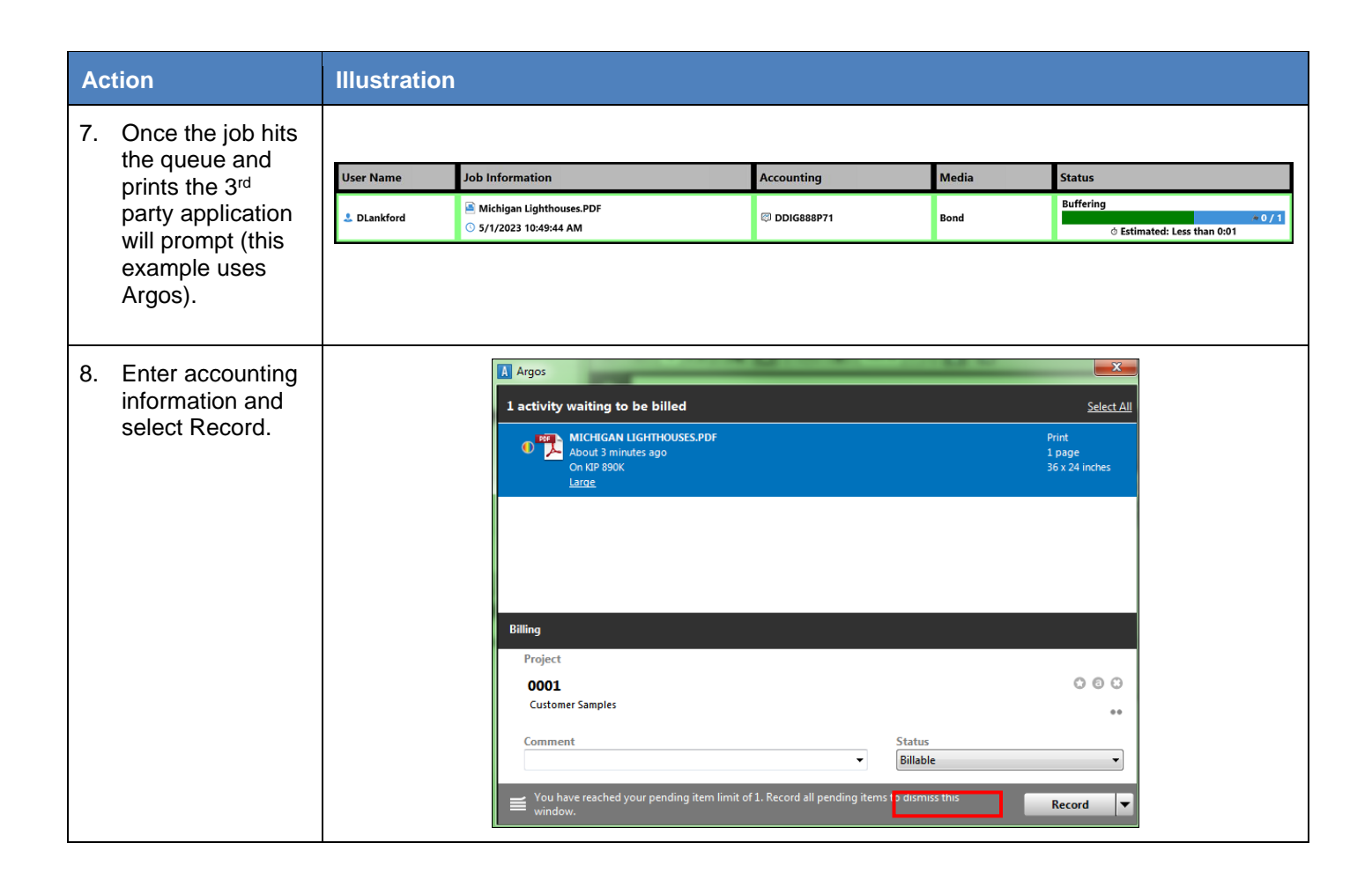

#### Appendix 3: How to configure and use a Sony Card Reader

In some instances, the customer may way to use a card reader for the purpose of accountability for use of the KIP Printer. These steps will show how to program the cards and use them connected to the KIP.

| Ac | tion                                                                                                    | Illustration                                                                                                    |
|----|----------------------------------------------------------------------------------------------------|----------------------------------------------------------------------------------------------------|
| 1. | Connect the NFC Reader to the<br>workstation that will be programming<br>the cards.<br>For example: Sony Model RC-S380<br>used here.                                                      |                                                                                                    |
| 2. | It will be necessary to install the<br>Drivers for the Sony Card Reader.<br>Double click the Necessary Drivers for<br>the operating system on the PC being<br>used and select Run or Yes. | NFCPortWithDriver.exe                                                                                                    |
| 3. | Select "Next", then accept the License<br>Agreement to continue.                                                                                                    | NFC Port Software Setup Ver.5.6.5.4       X         License Agreement       Please read the following license agreement carefully.         Please read the following license agreement carefully.       Image: Comparison of the second second sec |

| Action |                                                                                                    | Illustration                                                                                                    |       |
|--------|----------------------------------------------------------------------------------------------------|----------------------------------------------------------------------------------------------------|-------|
| 4.     | When complete, select "Finish". Plug in Device.                                                         | NFC Port Software Setup Ver.5.6.5.4<br>InstallShield Wizard Complete<br>The InstallShield Wizard has successfully installed NFC Port<br>Software. Click Finish to exit the wizard.<br>Kennel Kennel K |       |
| 5.     | Open KIP Accounting center and log in<br>as Administrator or Service. Turn on<br>"Hold for user login". | Settings       Printer Information       Login required Law       Login required Law                                                                                                    | pod O |
| 6.     | Select the Roles Tab.                                                                                   | Roles                                                                                                    |       |

| Ac  | tion                                                                                                    | Illustration                                                                                                    |
|-----|----------------------------------------------------------------------------------------------------|----------------------------------------------------------------------------------------------------|
| 7.  | If no roles are created, create the<br>desired roles so that they can be<br>assigned to users. Here we have roles<br>that are created.                                                    | Settings       Users       Roles       Projet       Department         Image: Settings       Image: Setence of the set of the set                         |
| 8.  | Select the Users Tab                                                                                                    | Users                                                                                                    |
| 9.  | There will be no data in the field for<br>Card reader. If the users do not have<br>roles assigned to them, do this first.<br>Example: Alecia Moore has a role of<br>Black and White User. | Settings       Users       Roles       Projet       Department         New       Deliver       Export       Import       Import                                                                                                    |
| 10. | Unselect the user to be able to program the card.                                                                                                    | O User Name       First Name       Last Name       Roles       eMail       Image: Constraint of the second second |
| 11. | Put the card to be used on the Card<br>Reader and click Read Card                                                                                                    | ● Uver Name       First Name       Last Name       Roles       eMail       ■       E3       ●         ✓       Administrator       Administrator       Administrator       Administrator       ▼       ■       Reset Card)         ▲       Alecia       Moore       Black and White▼       ▼       ■       ■       ●                                                                                                    |
| 12. | Once the card is read, a number will<br>be displayed showing the card has<br>been set with the user and roles.<br>Check the box for "Allow<br>Authentication by card".                    | O User Name       First Name       Last Name       Roles       ceMail       Image: Comparison of the comparison of the comparison of |

| Action                                                                                                    | Illustration                                                                                                    |
|----------------------------------------------------------------------------------------------------|----------------------------------------------------------------------------------------------------|
| 13. Click Save Activated.                                                                                                    | Save<br>(activated) <del>•</del>                                                                                                    |
| <ul><li>14. Programmed cards are<br/>now ready to be read by<br/>the KIP printer with the<br/>Card reader attached.</li><li>Simply walk up to the KIP<br/>Printer and place the card<br/>on the reader.</li></ul>                            |                                                                                                    |
| <ul> <li>15. The User Alecia will be logged in with the roles she has been assigned. From Step 8 above we can see the role assigned to Alecia is Black and White User.</li> <li>Here only the black and white buttons are active.</li> </ul> | COPY SCAN   FINT   I   I |

# Appendix 4: How to configure and use a 3<sup>rd</sup> Party Card Reader (2.3 and below)

In some instances, the customer may way to use a card reader for the purpose of accountability for use of the KIP Printer. These steps will show how to read the cards and use them connected to the KIP. For this example, the OMNIKEY Card Reader is used.

It will be necessary to make a couple of config changes to the KIP so that it will recognize the Omnikey reader.

#### Follow these steps: to be done at KIP Printer.

| Action |                                                                                                    | Illustration                                                                                                    |
|--------|----------------------------------------------------------------------------------------------------|----------------------------------------------------------------------------------------------------|
| 1.     | Begin by closing the User interface on the KIP. This will show the KIP Desktop.                                         |                                                                                                    |
| 2.     | Open Diagnostics                                                                                                    | Diagnostics                                                                                                    |
| 3.     | Browse to the following location:<br>F:\PrintManagementServiceCore and<br>open the ScpServerService.exe.config<br>files | Organize       Open       New folder         Visconize       Open       New folder         StpScanService.exe       1/22/2019 7:01 AM       CONFIG File         StpScanService.exe       1/22/2019 7:01 AM       Application exters         MALBOX (E)       StpScanService.exe       1/22/2019 7:01 AM       Application exters         MALBOX (E)       StpScanServiceCore.dll       1/22/2019 7:01 AM       Application exters         KCS (F)       StpScanServiceCore.dll       1/22/2019 7:01 AM       Application exters         StpServerFileSystemModule.dll       1/22/2019 7:01 AM       Application exters |

| <ol> <li>Search for the following lines in this file:</li> </ol> | ScpServerService.exe - Notepad File Edit Format View Help <add key="CardReaderIdentifierMode" value="0"></add> <add key="CardReaderIdentifierMode" value="0"></add> |
|------------------------------------------------------------------|----------------------------------------------------------------------------------------------------|
|                                                                  | • <add key="CardReaderName" value="Sony"></add>                                                                                                    |
|                                                                  | • <add key="CardReaderIdentifierMode" value="0"></add>                                                                                                    |
|                                                                  | <ul> <li><add<br>Key="SetSecurePrintingModeToRequireUserForUnauthencticatedUser"<br/>value="false" /&gt;</add<br></li> </ul>                                                                                                    |
|                                                                  |                                                                                                    |
| 5. Make the following changes to these lines:                    | ScpServerService.exe - Notepad<br>File Edit Format View Help<br><add key="CardReaderIame" value="OMNIKEY"></add><br><add key="CardReaderIdentifierMode" value="1"></add><br><add key="SetSecurePrintingModeToReguireUserForUnauthenticatedUser" value="true"></add>                                                                                                    |
|                                                                  | <add key="CardReaderName" value="OMNIKEY"></add>                                                                                                    |
|                                                                  | <add key="CardReaderIdentifierMode" value="2"></add>                                                                                                    |
|                                                                  | <addkey="setsecureprintingmodetorequireuserforunauthencticateduser"<br>value="1" /&gt;</addkey="setsecureprintingmodetorequireuserforunauthencticateduser"<br>                                                                                                    |
|                                                                  | Please note: for the CardReaderIdentifierMode value choose from the following:                                                                                                    |
|                                                                  | -'0'=legacy (UID, default)                                                                                                    |
|                                                                  | -'1'=Auto-CN (most likely not working)                                                                                                    |
|                                                                  | -'2'=HID H10301                                                                                                    |
|                                                                  | -'3'=HID H10302                                                                                                    |
|                                                                  | -'4'=HID H10304                                                                                                    |
|                                                                  | -'5'=HID Corp1000                                                                                                    |
|                                                                  | Value selected will be connected with the HID format associated with the card(s) being used.                                                                                                    |

#### At the workstation that will be running KIP Accounting Center

| Action |                                                                                                    | Illustration                                                                                                    |
|--------|----------------------------------------------------------------------------------------------------|----------------------------------------------------------------------------------------------------|
| 6.     | Open KIP Accounting center and log in as<br>Administrator or Service. Turn on "Hold for user<br>login".<br>This will force Users to enter a User name when<br>using KIP Applications. | International     Print     Print                                                                                                    |
| 7.     | Connect the NFC Reader to the workstation that<br>will be Reading the cards.<br>For example: OmniKey 5427CK used here.                                                                |                                                                                                    |
| 8.     | Select the Roles Tab.                                                                                                    | Roles                                                                                                    |
| 9.     | If no roles are created, create the desired roles so<br>that they can be assigned to users. Here we have<br>roles that are created.                                                   | Settings       Users       Roles       Projet       Department         Image: Settings       Image: Setect Select Sel |
| 10.    | Select the Users Tab                                                                                                    | Users                                                                                                    |

| Action                                                                                                    | Illustration                                                                                                    |
|----------------------------------------------------------------------------------------------------|----------------------------------------------------------------------------------------------------|
| <ol> <li>There will be no data in the field for<br/>Card reader. If the users do not have<br/>roles assigned to them, do this first.</li> </ol>                            | Settings     Users     Roles     Projet     Department       Image: State of the state of the state |
| Example: Alecia Moore has a role of Black and White User.                                                                                                    | User Name       First Name       Last Name       Roles       eMail       Image: Constraints         Administrator       Administrator       Administrator       Administrator       Administrator       Image: Constraints         Alecia       Alecia       Moore       Black and White Image: Constraints       Image: Constraints       Image: Constraints         John       John       Lennon       User       Image: Constraints       Image: Constraints         John       John       Lennon       User       Image: Constraints       Image: Constraints         John       John       Lennon       User - Col Image: Constraints       Image: Constraints       Image: Constraints         John       Marvin       Marvin       Aday       B&W User - Col Image: Constraints       Image: Constraints       Image: Constraints         John       Paul       Paul       Hewson       B&W User - Col Image: Constraints       Image: Constraints       Image: Constraints         John       Ringo       Ringo       Starr       User       Image: Constraints       Image: Constraints       Image: Constraints         John       Service       Service       Techniciant       Service Technici Image: Constraints       Image: Constraints       Image: Constraints                                                                                                    |
| 12. Unselect the user to be able to read the card.                                                                                                    | ● User Name       First Name       Last Name       Roles       eMail       Image: State of the state of the st   |
| 13. Put the card to be used on the Card<br>Reader and click Read Card                                                                                                    | User Name First Name Last Name Roles eMail                                                                                                    |
| 14. Once the card is read, a number will<br>be displayed showing the card has<br>been set with the user and roles.<br>Check the box for "Allow<br>Authentication by card". | <ul> <li>User Name First Name Last Name Roles eMail</li> <li>✓ Administrator Administrator Administrator * </li> <li>✓ Administrator Administrator Black and White * </li> <li>✓ Alecia Alecia Moore Black and White * </li> </ul>                                                                                                    |
| 15. Click Save Activated.                                                                                                    | Save<br>(activated) →                                                                                                    |
| 16. Programmed cards are now ready to<br>be read by the KIP printer with the<br>Card reader attached.                                                                      |                                                                                                    |

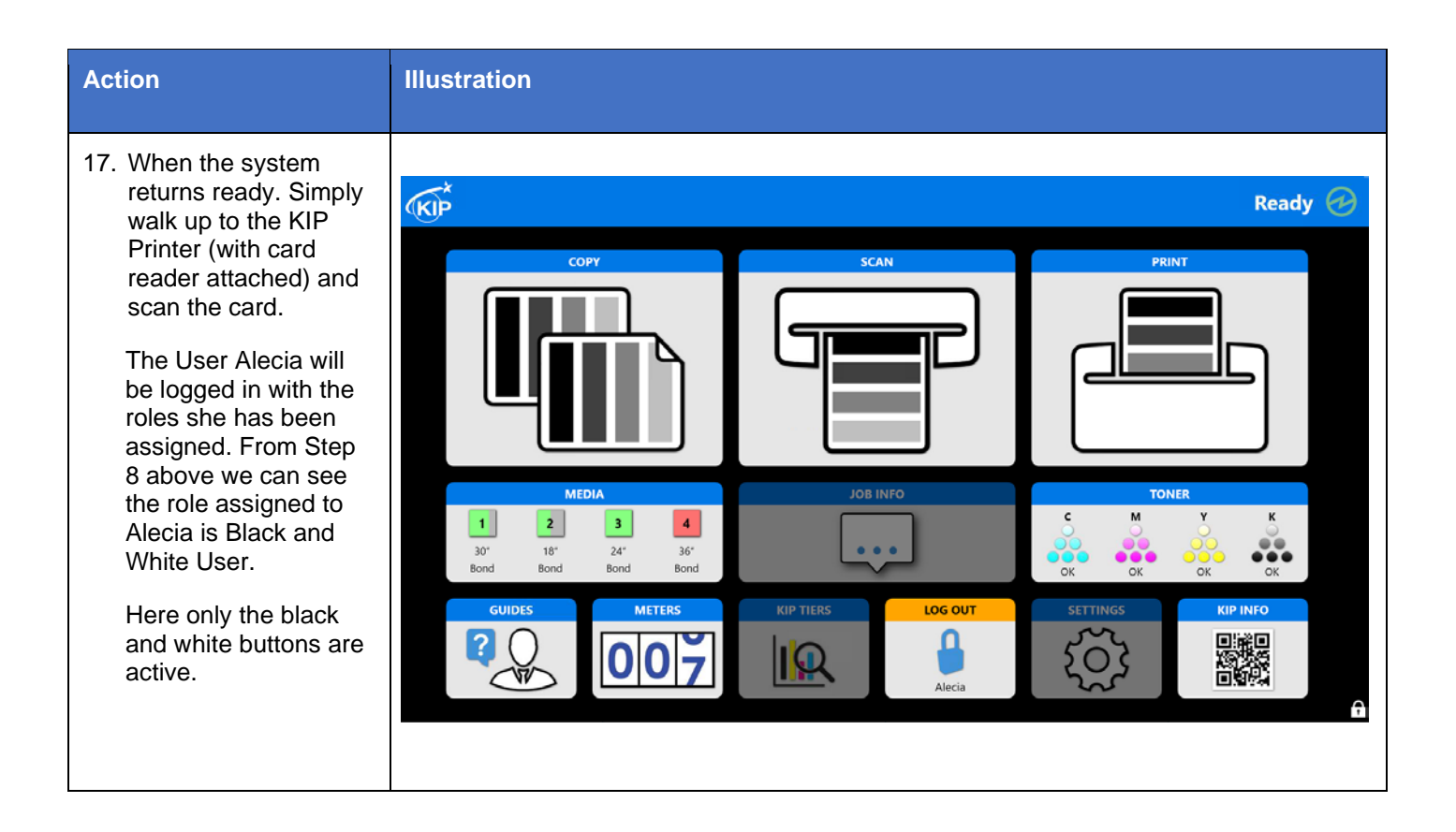